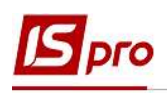

## Внесение данных об удостоверениях в Личную карточку сотрудника

Кроме данных, которые вносятся в систему приказами существуют данные, которые необходимо внести непосредственно в карточку сотрудника.

Модуль Личные карточки работников подсистемы Учет кадров и модуль Лицевые счета работников подсистемы Учет труда и заработной платы почти идентичны.

При использовании в комплексе подсистемы **Управление персоналом** данные вносятся в подсистеме **Учет кадров**, а при отсутствии данной подсистемы существует возможность внесения информации об удостоверениях работника в подсистеме **Учет труда и заработной платы**.

Рассмотрим, когда внесение данных об удостоверениях производится в подсистеме Управление персоналом / Учет кадров в группе модулей Картотека в модуле Личные карточки работников.

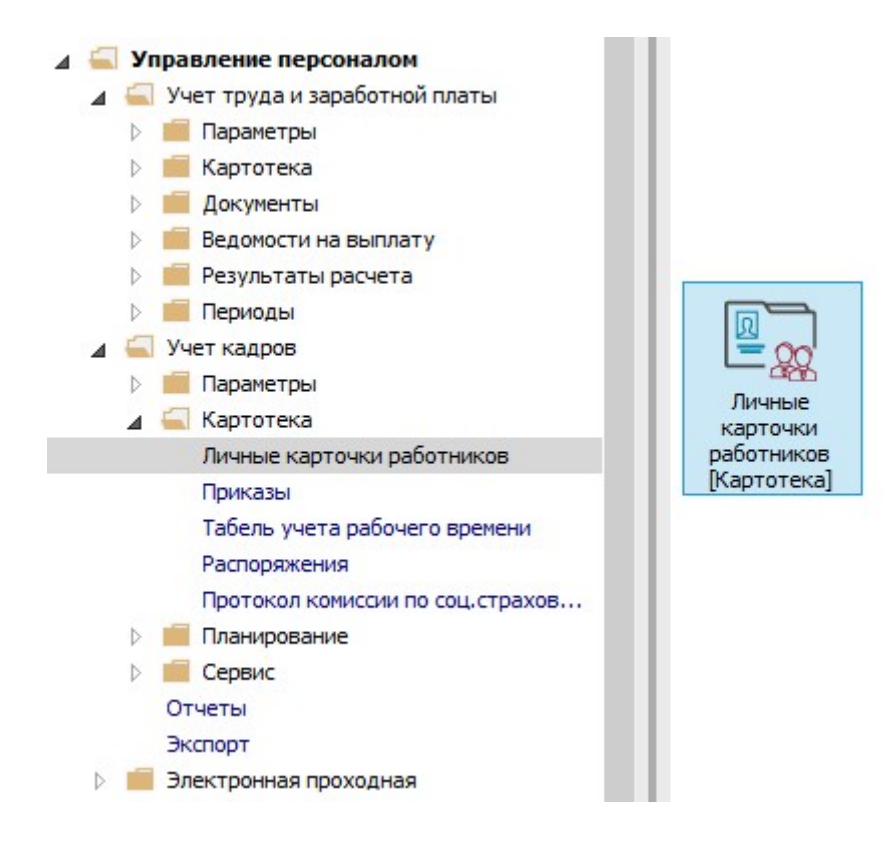

После создания и проведения приказа о приеме на работу приступаем к заполнению необходимых полей в **Личной карточке работника**.

- 1. В реестре карточек установить курсор на принятого сотрудника.
- 2. Открыть карточку сотрудника по клавише Enter или F4, или выбрать пункт меню Реестр / Изменить.

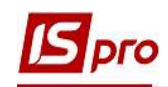

| <b>S</b> I | S-pro 7.11.038.999 - [Личные карточки работников] |                                          |                     |                         | _ 0        |     |
|------------|---------------------------------------------------|------------------------------------------|---------------------|-------------------------|------------|-----|
| 2          | Открыть 2                                         |                                          |                     |                         |            |     |
| *ъ         | Создать Ins                                       | е 💿 Без уволенных 🔿 То                   | олько уволенные     |                         |            |     |
| 0          | Изменить F4                                       |                                          |                     |                         |            |     |
| Χŋ         | Удалить F8                                        | <ul> <li>Фамилия Имя Отчество</li> </ul> | Подразделение 🔻     | Должность 👻             | Дата пос   | - ^ |
|            | Восстановить                                      | Ю Кириченко Константин Кирилович         | Адміністрація       | Фахівець-аналітик з до  | 01/04/2020 |     |
| 5          | K                                                 | 89 Мудрий Олесь Олексійович 🚽            | Навчально-методи    | Інспектор-методист      | 18/03/2020 |     |
| μ          | копировать Рэ                                     | 8 Зоряный Виктор Иванович                | Викладацький        | Викладач вищого навч    | 01/01/2016 |     |
|            | Корректировка картотеки                           | 7 Острожахий Константин Олегович         | Аудит               | Аудитор                 | 01/04/2020 |     |
|            | Перемещение                                       | 35 Подольский Потап Кирилович            | Адміністрація       | Водій                   | 23/12/2019 |     |
|            |                                                   | 14 Кравченко Віктор Олександрович        | Зарплатний відділ   | Начальник відділу       | 28/02/2020 |     |
|            | пересчет ндфл при смене резидентства              | 33 Кравченко Олег Ігорович               | Пвідділ             | Інспектор-методист      | 23/12/2019 |     |
|            | Приказы Alt+P                                     | 31 Крамський Іван Іванович               | Господарський       | Водій                   | 02/12/2019 |     |
|            | Приказы по работнику                              | 10 Подольский Павел Петрович             | Фінансова служба    | Аудитор                 | 02/01/2020 |     |
|            | Deservice as seconda Alt. C                       | 29 Ткаченко Анна Михайлівна              | Фінансова служба    | Бухгалтер без категорії | 11/05/2019 |     |
|            | продвижение по госслужое Ан-то                    | 28 Корнівнко Кирило Кіндратович          | Адміністрація       | Начальник відділу       | 01/03/2019 |     |
|            | Оповещения Alt+0                                  | 6 Гринченко Олег Степанович              | Адміністрація       | Фахівець-аналітик з до  | 14/01/2019 |     |
|            | Обновить Ctrl+F2                                  | 25 Думський Дмитро Данилович             | Адміністрація       | Директор (начальник, і  | 11/01/2019 |     |
|            |                                                   | 24 Кривецький Кирило Кіндраторич         | Канцелярія та архів | Головний фахівець з пр  | 09/01/2019 |     |
|            | Печать F9                                         | 23 Слобоженюк Юрий Викторович            | Адміністрація       | Головний фахівець з пр  | 09/01/2019 |     |
|            | Сохранять отмеченные отчеты                       | 2 Січневий Олег Вікторович               | Фінансова служба    | Інспектор фінансовий    | 02/01/2020 |     |
|            | Печать без выбора                                 | 1 Виговський Володимир Валентинович      | Фінансова служба    | Начальник відділу       | 04/01/2019 | _   |
|            | Deuate sourceura Ctrl+E0                          | 20 Софиевская Светлана Степановна        | Викладацький        | Викладач                | 04/01/2019 |     |
| 2          | CUITIS                                            | 19 Рудницький Роберт Романович           | Юридичний           | Юрисконсульт            | 04/01/2019 |     |
| 1          | сводная таолица Shift+Ctrl+C                      |                                          |                     |                         |            |     |
| Ś          | Экспорт текущего представления Shift+Ctrl+E       |                                          |                     |                         |            | ~   |
|            | Заявки работников на предоставление справок Alt+Z |                                          |                     |                         | 1          | >   |
| <          | Выход Еsc                                         |                                          | AnikicThaton        |                         | M          |     |

**3.** Для внесения данных персонального учета группы **Общие сведения** перейти в пункт **Удостоверения.** 

Первоначально вносится информация об основном документе, удостоверяющем личность.

Согласно предоставленных сотрудником первичных документов в табличной части ввести информацию в соответствующие поля (поля заполняются на основании справочников, а индивидуальные данные прописываются вручную):

- Вид документа (заполняется на основании ранее созданного справочника).
- Серия/Уникальный номер записи в Реестре.
- Номер.
- Кем выдан.
- Код подразделения (заполняется при необходимости).
- Дата выдачи.
- Срок действия по (при необходимости указывается дата окончания срока действия данного документа).
- Указывается Дата регистрации по месту жительства.
- Комментарий (при необходимости вносится дополнительная информация).

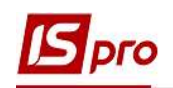

| 写 IS-pro 7.11.038.999 - [Личная ка<br>Реестр Правка Вид Сервис                    | рточка: 37 Острожский Константин Олегович<br>?          | 010201]                                         | _ 🛛 🔜                  |
|-----------------------------------------------------------------------------------|---------------------------------------------------------|-------------------------------------------------|------------------------|
| ኄ 🐂 🐂 🗗 🗰 👂 🎾 🖸                                                                   |                                                         |                                                 |                        |
| Общие сведения<br>Удостоверения                                                   | Вид документа:                                          | 1 Паспорт                                       | $\mathbf{\mathcal{D}}$ |
| Адреса и телефоны<br>Семейное положение<br>Инвалидность                           | Серия/Уникальный номер записи в Реестре:                | C0                                              |                        |
| Фотография<br>Автобиография<br>Комментарий<br>Половиктернуна гаран                | Кем выдан:                                              | ТУМ Шевченковского РУ ГУ МВД Украины в г. Киеве |                        |
| Написание ФИО на дру<br>↓ Назначения и перемещения<br>Отпуска<br>Больничные листы | Код подразделения:<br>Дата выдачи:<br>Срок действия по: | 23/04/2007                                      |                        |
| Командировки<br>Трудовые договора<br>Стажи<br>Фобразование                        | Дата регистрации по месту жительства:<br>Комментарий:   | 23/04/2007                                      |                        |
| награды<br>Повышение квалификации<br>Воинский учет                                | Дополнительные удостоверения                            |                                                 | Скопировать данные     |
| Договора ГПХ<br>Проживание в общежитии<br>Вложения                                | Удостоверение Се                                        | ия т Номер т Дат                                | а в 🔻 Срок дейст 🔻 🔺   |
| Учет донорских, работ в в                                                         | Строк: 0<br>Выдан:                                      | Комментарий:                                    |                        |
| (3) (6) Типова конфігурація                                                       |                                                         | . Алміністратор                                 |                        |

При необходимости далее вводится информация о Дополнительных удостоверениях.

4. Дополнительные удостоверения добавляются в таблицу по пункту меню Реестр / Создать или клавишей Insert.

| ß    | S-pro 7,11.038,999 - [Личная ка | арточка: 37 С   | строжский Константин Олегови   | ч 010201]                                       |               |          |                | X    |
|------|---------------------------------|-----------------|--------------------------------|-------------------------------------------------|---------------|----------|----------------|------|
| Pee  | стр Правка Вид Сервис           | : ?             |                                |                                                 |               |          |                |      |
| *    | Создать                         | Ins             |                                |                                                 |               |          |                |      |
|      | Просмотр                        | F3              |                                | T. T                                            |               | 1        |                |      |
| ъ    | Изменить                        | F4              | нта:                           | 1 Nacn                                          | орт           | •        |                |      |
| 礿    | Удалить                         | F8              | альный номер записи в Реесто   |                                                 |               | 1        |                |      |
| ŋ    | Копировать                      | F5              | and the nonceptation of eccipe |                                                 |               |          |                |      |
|      | Сохранить                       | F2              |                                |                                                 |               |          |                |      |
|      | Мультикарман S                  | Shift+Ctrl+9    |                                | ТУМ Шевченковского РУ ГУ МВД Украины в г. Киеве |               |          |                |      |
|      | Переместить вверх               | Ctrl+Up         |                                |                                                 |               |          |                |      |
|      | Переместить вниз                | Ctrl+Down       | деления:                       |                                                 |               |          |                |      |
|      | Приказы по работнику            | Δlt+P           | и:                             | 23/04/2007                                      |               | 1        |                |      |
|      | Продвижение по госслужб         | e Alt+G         | SUIS TO:                       |                                                 |               |          |                |      |
|      | Оповешения                      | Alt+O           |                                |                                                 |               |          | -              |      |
| -    | Hause                           | 50              | рации по месту жительства:     | 23/04/2007                                      |               |          |                |      |
| -    |                                 | (3).            | й:                             |                                                 |               |          |                |      |
|      | Печать без выбола               | ICT DI          |                                |                                                 |               |          | 1              |      |
| ച    | Печать документа                | Ctrl+F9         |                                |                                                 |               |          | Скопировать да | нные |
| -    |                                 |                 | ьные удостоверения             |                                                 |               |          |                |      |
| _    | Выход                           | ЕSC<br>Удостове | рение С                        | ерия                                            | * Номер       | ▼ Дата в | ▼ Срок дейст   |      |
|      | Вложения                        |                 |                                |                                                 |               |          |                |      |
|      | Учет донорских, работ в в       |                 |                                |                                                 |               |          |                |      |
|      |                                 | Строк: 0        |                                |                                                 |               | ~        |                |      |
|      |                                 | Выдан:          |                                |                                                 | Комментарий:  |          |                |      |
|      |                                 |                 |                                |                                                 |               |          |                |      |
|      |                                 |                 |                                |                                                 |               |          | 1              |      |
| mi ( | 3) (6) Типова конфігурація      |                 |                                |                                                 | Адміністратор |          | M              | R    |

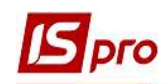

**5.** В окне **Создание** согласно предоставленных документов ввести информацию в соответствующие поля и для сохранения нажать кнопку **ОК**.

| 🔟 IS-pro 7.11.038.999 - [Личная кар                                                                                                    | эточка: 37 Острожский Константин Олегович                                                                                                    | 010201]                                |                                                                                                    |                                                                         |                            | _ 0    | X  |
|----------------------------------------------------------------------------------------------------|----------------------------------------------------------------------------------------------------|----------------------------------------|----------------------------------------------------------------------------------------------------|-------------------------------------------------------------------------|----------------------------|--------|----|
| Реестр Правка Вид Сервис                                                                                                    | ?                                                                                                    |                                        |                                                                                                    |                                                                         |                            |        | _  |
| 🏷 🐂 🗗 🖷 👂 🎾 🗉                                                                                                    |                                                                                                    |                                        |                                                                                                    |                                                                         |                            |        |    |
| ▲ Общие сведения<br>Удостоверения                                                                                                    | Вид документа:                                                                                                    | 1                                      | Создание                                                                                                    |                                                                         |                            | X      |    |
| Адреса и телефоны<br>Сенейное положение<br>Инвалидность<br>Фотография<br>Автобиография<br>Комментарий<br>Дополнительные гаран<br>Написание ФИО на дру<br>Ф Назначения и перемещения<br>Отпуска<br>Больничные листы<br>Командировки<br>Трудовые договора<br>Ф Стажи<br>Ф Образование | Серия/Уникальный номер записи в Реестре:<br>Номер:<br>Кем выдан:<br>Код подразделения:<br>Дата выдачи:<br>Срок действия по:<br>Дата регистрации по месту жительства:<br>Комментарий: | CO<br>77777<br>TYM I<br>23/04<br>23/04 | Вид документа:<br>Серия:<br>Номер:<br>Кем выдан:<br>Код подразделения<br>Дата выдачи:<br>Срок действия по:<br>Дата регистрации:<br>Комментарий: | 3<br>РАФ<br>888<br>Главный се<br>23/04/2020<br>22/04/2029<br>23/04/2020 | Удостоверение              |        |    |
| Награды<br>Повышение квалификации<br>b Воинский учет<br>Договора ПТХ<br>Проживание в общежитии<br>Вложения<br>Учет донорских, работ в в                                                                                                    | Дополнительные удостоверения<br>Удостоверение<br>Строк: 0<br>Выдан:                                                                                                    |                                        | Серия                                                                                                    | ▼ Номер                                                                 | ОК С<br>• Дата в • Срок до | Этмена | ол |
| 📶 (3) (6) Типова конфігурація                                                                                                    |                                                                                                    |                                        |                                                                                                    | 🛔 Адмініс                                                               | тратор                     |        | RU |

- **6.** В нижней части таблицы Дополнительные удостоверения отображаются данные о внесенных удостоверениях.
- 7. В полях Выдан и Комментарий воспроизводится информация по выделенной записи.

| 🖪 IS-pro 7.11.038.999 - [Личная ка                                                                                                    | рточка: 37 Острожский Константин Олегович (                                                                                                   | 010201]                                                            |                                     | _ 0                                              | ×  |
|----------------------------------------------------------------------------------------------------|----------------------------------------------------------------------------------------------------|--------------------------------------------------------------------|-------------------------------------|--------------------------------------------------|----|
| Реестр Правка Вид Сервис                                                                                                    | ?                                                                                                    |                                                                    |                                     |                                                  |    |
| 🏷 🏷 📩 🗗 🛑 👂 🎾 🖸                                                                                                    |                                                                                                    |                                                                    |                                     |                                                  |    |
| <ul> <li>✓ Общие сведения</li> <li>Хастоверения</li> <li>Адреса и телефоны<br/>Сенейное положение</li> <li>Инвалидность</li> <li>Фотография</li> <li>Автобиография</li> <li>Комнентарий</li> <li>Дополнительные гаран</li> <li>Назначения и перемещения</li> <li>Отпуска</li> <li>Болъмныя в истъ)</li> </ul> | Вид документа:<br>Серия/Уникальный номер записи в Реестре:<br>Номер:<br>Кем выдан:<br>Код подразделения:<br>Дата выдачи:<br>Соок действия по: | 1 Паспорт<br>СО<br>777777<br>ТУМ Шевченковского РУ Г<br>23/04/2007 | тУ МВД Украины в г. Киеве           |                                                  |    |
| Конандировки<br>Трудовые договора<br>▷ Стажи<br>▷ Образование<br>Награды<br>Повышение квалификации<br>▷ Воинский учет                                                                                                    | Дата регистрации по месту жительства:<br>Комментарий:<br>6<br>Дополнительные удостоверения                                                    | 23/04/2007                                                         |                                     | Скопировать данные в раздел Дог                  | юл |
| Договора ПТХ<br>Проживание в общежитии<br>Вложения<br>Учет донорских, работ в в                                                                                                    | дополнительные удостоверение<br>Удостоверение<br>Строк: 1<br>Выдан: Плавный сервисный центр МВД Укр                                           | Серия<br>РАФ<br>7<br>Хайны Кончен                                  | <sup>▼</sup> Номер<br>888<br>парий: | ▼ Дата в ▼ Срок дейст ▼<br>23/04/2020 22/04/2029 |    |
| 🚮 (3) (6) Типова конфігурація                                                                                                    |                                                                                                    |                                                                    | Адміністратор                       |                                                  | RU |

8. Если у вас ранее были внесены несколько удостоверений, то по клавише Скопировать данные в раздел Дополнительные удостоверения, появляется

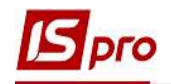

возможность скопировать данные отраженного документа и создать запись с этими данными в разделе Дополнительные удостоверения.

| 🖪 IS-pro 7.11.038.999 - [Личная ка                                                                                                    | рточка: 37 Острожский Константин Олегович (                                                                                                    | 010201]                                                                                |                      |                        | _ 0                                | X  |
|----------------------------------------------------------------------------------------------------|----------------------------------------------------------------------------------------------------|----------------------------------------------------------------------------------------|----------------------|------------------------|------------------------------------|----|
| Реестр Правка Вид Сервис                                                                                                    | ?                                                                                                    |                                                                                        |                      |                        |                                    |    |
| ጜ ጜ ለ 🗇 🛑 👂 🎾 🖯                                                                                                    | ⊠ 0                                                                                                    |                                                                                        |                      |                        |                                    |    |
| ⊿ Общие сведения<br>Удостоверения                                                                                                    | Вид документа:                                                                                                    | 1 Паспорт                                                                              | •                    |                        |                                    |    |
| Адреса и телефоны<br>Сенейное положение<br>Инвалидность<br>Фотография<br>Автобиография<br>Коменстарий<br>Дополиятельные гаран<br>Написание ФИО на дру<br>Налисание ФИО на дру<br>Назначения и перенещения<br>Отпуска<br>Больинчные листы<br>Конандировки<br>Трудовые договора<br>Стажи<br>О Образование<br>Награды | Серия/Уникальный номер записи в Реестре:<br>Номер:<br>Кен выдан:<br>Код подразделения:<br>Дата выдачи:<br>Срок действия по:<br>Дата регистрации по месту жительства:<br>Коиментарий: | СО<br>777777<br>ТУМ Шевченковского РУ ГУ МВД Украины I<br>23/04/2007 🛅<br>23/04/2007 🛅 | в г. Киеве           | 8                      | раздел Дополнительные удостоверени | 13 |
| Повышение квалификации<br>Ваинозий учет<br>Договора ПТХ<br>Проживание в общежитии<br>Вложения<br>Учет донорозих, работ в в                                                                                                    | Дополнительные удостоверения<br>Удостоверение<br>Пасторя<br>Удостоверение<br>Строк: 2<br>Выдан:<br>ТУМ Шевченковского РУ ГУ МВД УК<br>Киеве                                          | с<br>Г<br>Крайны в г.                                                                  | Серия ▼<br>:0<br>:АФ | Horeo<br>777777<br>888 | <ul> <li>Дата в</li></ul>          | Ŭ, |
| 👔 (3) (6) Типова конфігурація                                                                                                    | <u>.</u>                                                                                                    |                                                                                        | 🔓 Адміністра         | тор                    |                                    | R  |